## Inserimento da Dispositivi - VARCHI TELEMATICI

Dal Menù Principale e andando nell'omonima sezione verrete reindirizzati ad una schermata panoramica con l'elenco degli ultimi servizi precedentemente inseriti da un operatore autorizzato attraverso questa modalità.

Codice della strada 🕨 Inserimento da Dispositivi 🕨 Varchi Telematici

| italsoft Home | Q, Ricerca applicazioni:  |                                 |                      |               |                                            |                       |        |  |  |
|---------------|---------------------------|---------------------------------|----------------------|---------------|--------------------------------------------|-----------------------|--------|--|--|
| Servizi       | 10. Gestione Documentale  |                                 |                      |               | 5 a 7                                      |                       |        |  |  |
| Anno 🗢        | 20. Protocollo            | ata                             | Data<br>Ttarico      | Dispositiv    | /0                                         | Manc.<br>Cont         | Limite |  |  |
|               | 30. Polizia Locale        | 10. Codice della Strada 🔹 🕨     | 10. Inserimenti da I | Dispositivi 🕨 | 10 Ril Ve                                  | locità                | 1      |  |  |
|               | 40. Fascicoli Elettronici | 20. Illeciti Amministrativi 🕨 🕨 | 20. Preavvisi        | •             | 20 Pil Semeforici                          |                       |        |  |  |
|               | 50. Attivita' Economiche  | 30. Incidenti 🕨 🕨               | 30. Verbali          |               | 20. Machi Televeziei                       |                       |        |  |  |
|               | 60. Ufficio Tecnico 🕨     | 40. Registri 🕨                  | 40. Altre Gestioni   | ltre Gestioni |                                            | SU. Varchi Felematici |        |  |  |
|               | 80. Paghe 50. Gestio      | 50. Gestione Parcheggi 🔰 🕨      | EQ. Datente a Dunti  |               | 40. Tracciati Generici                     |                       |        |  |  |
|               | 90. Lavori Pubblici 🕨     | 60. Gestione Permessi e ZTL 🕨   | so, Patente a Punti  | , i           | 50. Inserimento da Varchi - Senza Servizio |                       |        |  |  |

• Nota: Un servizio è l'insieme di foto prese da un rilevatore in un determinato periodo!

## Inserire un nuovo servizio

Per inserire un nuovo servizio basterà fare click sul bottone "Nuovo" presente sulla destra. La schermata cambierà e verranno visualizzati i campi da compilare, quali la data, il rilevatore, mancata contestazione ecc...(come in figura sottostante).

| FTR imp/Exp   | 1              |
|---------------|----------------|
| Codes         |                |
| Codice        | Acciunci       |
| Data          | ant viggionigi |
| Rilevatore    | Torna Flenco   |
| Mancata Cont. | Torna cierico  |
| Vigile/i      |                |
| Luogo         |                |
|               |                |
| Decreto       |                |
|               |                |
|               |                |
|               |                |
|               |                |
|               |                |
|               |                |
|               |                |
|               |                |
|               |                |
|               |                |
|               | 1              |
|               | A              |

Per confermare la creazione: "Aggiungi".

Entriamo nel servizio appena creato. Si aprirà una schermata come quella sottostante dove sarà possibile caricare la cartella con i fotogrammi presenti nel proprio dispositivo attraverso i due comandi:

- 'Leggi' **se il vostro dispositivo prevedere la lettura da un sistema webservice**, prenderà i fotogrammi direttamente da FTP
- 'Upload', posto in alto alla schermata permetterà di caricare manualmente una cartella zip dal vostro desktop.

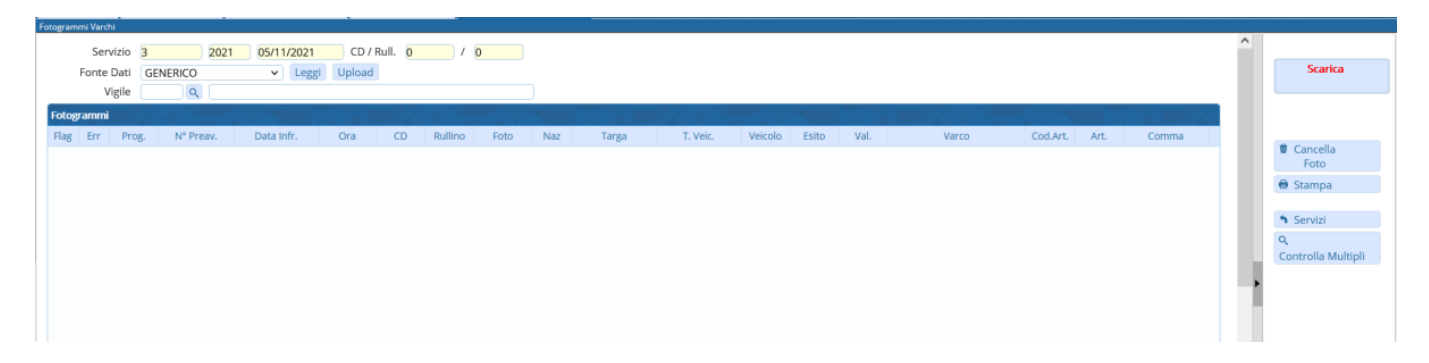

caricato il servizio sarà necessario aprirne uno ad uno e verificare l'esattezza delle informazioni al suo interno, e se vuoto inserire le informazioni base come la targa ed il modello del veicolo fotografato. Dopo aver esaminato tutto il contenuto del servizio, si potrà proseguire col bottone "Scarica", il quale trasformerà tutti i fotogrammi in verbali.

Nota: Ricordare di impostare il vigile che fa l'accertamento!

- 'Controlla Multipli': Questo comando serve per controllare se una targa ha più verbali associati
- 37 visualizzazioni.

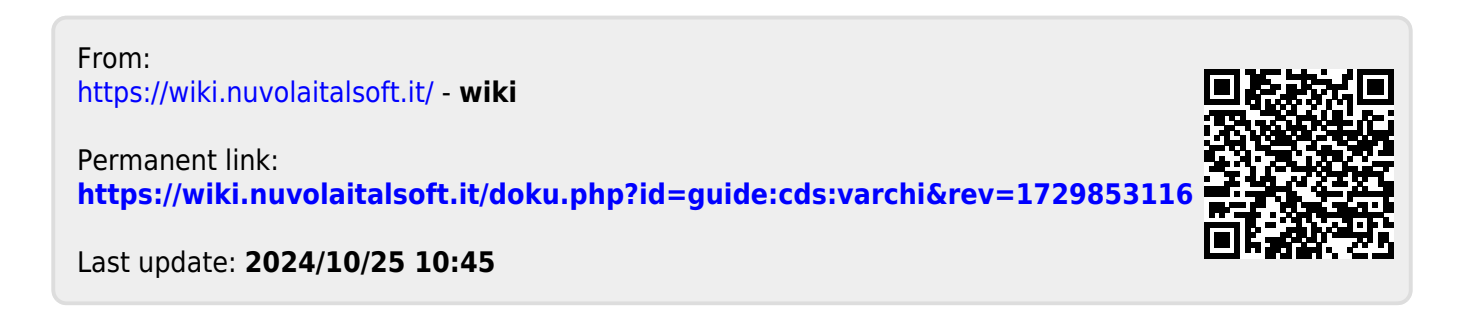